# imall

Chipsmall Limited consists of a professional team with an average of over 10 year of expertise in the distribution of electronic components. Based in Hongkong, we have already established firm and mutual-benefit business relationships with customers from, Europe, America and south Asia, supplying obsolete and hard-to-find components to meet their specific needs.

With the principle of "Quality Parts, Customers Priority, Honest Operation, and Considerate Service", our business mainly focus on the distribution of electronic components. Line cards we deal with include Microchip, ALPS, ROHM, Xilinx, Pulse, ON, Everlight and Freescale. Main products comprise IC, Modules, Potentiometer, IC Socket, Relay, Connector. Our parts cover such applications as commercial, industrial, and automotives areas.

We are looking forward to setting up business relationship with you and hope to provide you with the best service and solution. Let us make a better world for our industry!

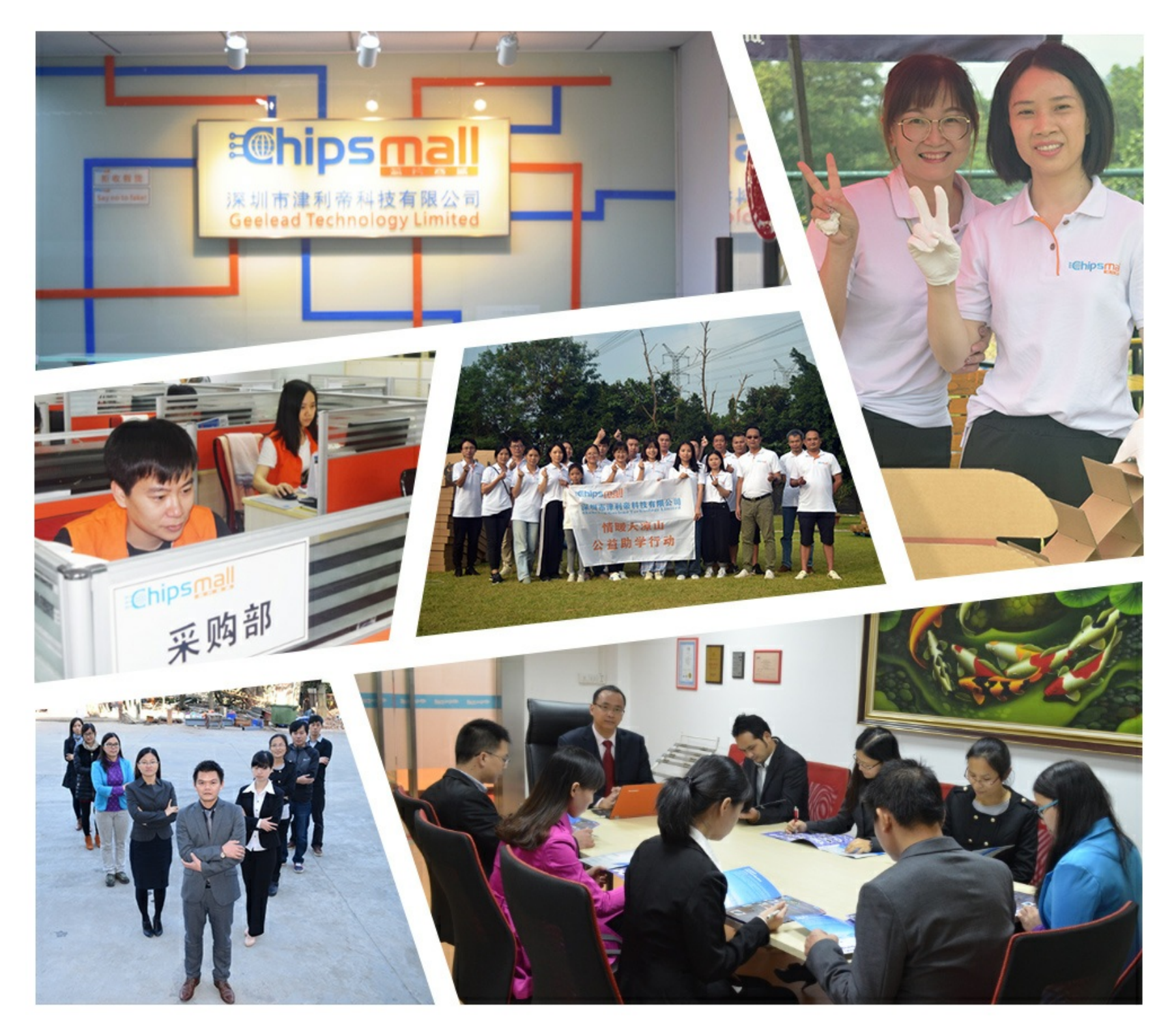

# Contact us

Tel: +86-755-8981 8866 Fax: +86-755-8427 6832 Email & Skype: info@chipsmall.com Web: www.chipsmall.com Address: A1208, Overseas Decoration Building, #122 Zhenhua RD., Futian, Shenzhen, China

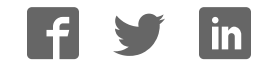

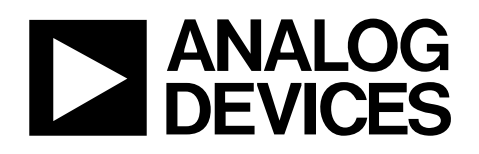

# Evaluation Board for Quad, 16-Bit, High Accuracy, Serial Input, Bipolar Voltage Output DAC

# EVAL-AD5764EB

### FEATURES

Full-featured evaluation board for the AD5764 On-board reference On-board ADC for temperature readback Link options Direct hook-up to USB port of PC PC software for control

### **EVALUATION BOARD DESCRIPTION**

The EVAL-AD5764EB is a full-featured evaluation board designed to allow the user to easily evaluate all features of the AD5764 quad-channel, 16-bit DAC. All of the AD5764 pins are accessible at on-board connectors for external connection. The board can be controlled by two means, via the on-board connectors or via the USB port of a Windows\*-based PC using the AD5764 evaluation software. The default setup is for control via the USB port.

### **DEVICE DESCRIPTION**

The AD5764 has a nominal output voltage span of ±10 V derived from a reference voltage of +5 V. The part also includes a 3-wire serial interface that is compatible with SPI\*, QSPI<sup>™</sup>, MICROWIRE<sup>™</sup>, and DSP interface standards. Data is written to the AD5764 in a 24-bit word format, and a data output pin (SDO) is also offered for daisy-chaining or readback.

The DAC outputs are updated upon reception of new data into the DAC registers. All the outputs can be simultaneously updated by taking the LDAC input low.

Each channel has a programmable gain and offset adjust register. Each DAC output is buffered on-chip.

Complete specifications for the AD5764 are available in the AD5764 data sheet available from Analog Devices, Inc., and should be consulted in conjunction with this data sheet when using the evaluation board.

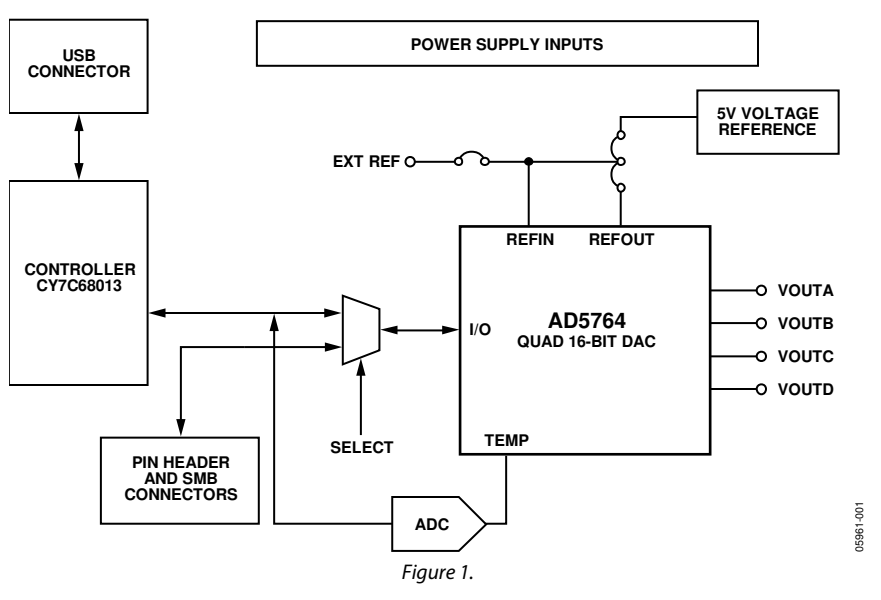

### FUNCTIONAL BLOCK DIAGRAM

Rev. 0 Information furnished by Analog Devices is believed to be accurate and reliable. However, no responsibility is assumed by Analog Devices for its use, nor for any infringements of patents or other rights of third parties that may result from its use. Specifications subject to change without notice. No license is granted by implication or otherwise under any patent or patent rights of Analog Devices. Trademarks and registered trademarks are the property of their respective owners.

# **TABLE OF CONTENTS**

| Features                     | 1 |
|------------------------------|---|
| Evaluation Board Description | 1 |
| Device Description           | 1 |
| Functional Block Diagram     | 1 |
| Revision History             | 2 |
| Evaluation Board Hardware    | 3 |
| Power Supplies               | 3 |
| Link Options                 | 3 |

# Evaluation Board Software .5 Software Installation .5 Software Operation .5 Schematics and Artwork .7 Ordering Information 12 Bill of Materials 12 Ordering Guide 12 ESD Caution 12

### **REVISION HISTORY**

4/06—Revision 0: Initial Version

# **EVALUATION BOARD HARDWARE**

### **POWER SUPPLIES**

The following external supplies must be provided:

- 5 V between the 5 V and DGND inputs for the digital supply of the AD5764 and digital circuitry. Alternatively, place Link 1 in Position A to power the digital circuitry from the USB port (default).
- 12 V to 15 V between the AV<sub>DD</sub> and AGND inputs for the positive analog supply of the AD5764.
- -12 V to -15 V between the AV<sub>ss</sub> and AGND inputs for the negative analog supply of the AD5764.

Both AGND and DGND inputs are provided on the board. The AGND and DGND planes are connected at one location close to the AD5764. It is recommended not to connect AGND and DGND elsewhere in the system to avoid ground loop problems.

Each supply is decoupled to the relevant ground plane with 10  $\mu F$  and 0.1  $\mu F$  capacitors. Each device supply pin is again decoupled with a 10  $\mu F$  and 0.1  $\mu F$  capacitor pair to the relevant ground plane.

### LINK OPTIONS

The position of Link 11 configures the board for either PC control via the USB port (default setup) or for control by an external source via J21 or the SMB connectors. The link options on the evaluation board should be set for the required operating setup before using the board. The functions of the link options are described in Table 4.

### Default Link Option Setup

The default setup is for control by the PC via the USB port. The default link options are listed in Table 1.

### Table 1. Link and Switch Options for PC Control

| Link No. | Option           |
|----------|------------------|
| LK1      | A                |
| LK2      | с                |
| LK3      | Inserted         |
| LK4      | В                |
| LK5      | A and B inserted |
| LK6      | Removed          |
| LK7      | A                |
| LK8      | A                |
| LK9      | A                |
| LK10     | Removed          |
| LK11     | В                |
| LK12     | Inserted         |
| LK13     | Inserted         |
| LK14     | Inserted         |

### **Connector J21 Pin Descriptions**

### Table 2. Connector J21<sup>1</sup> Pin Configuration

| 13 | 11 | 9  | 7 | 5 | 3 | 1 |
|----|----|----|---|---|---|---|
| 14 | 12 | 10 | 8 | 6 | 4 | 2 |

<sup>1</sup> LK11 must be in Position A to enable the use of J21.

### Table 3. Connector J21 Pin Descriptions

| Pin No. | Function   |  |
|---------|------------|--|
| 1       | SYNC       |  |
| 2       | SCLK       |  |
| 3       | SDIN       |  |
| 4       | SDO        |  |
| 5       | LDAC       |  |
| 6       | CLR        |  |
| 7       | D0         |  |
| 8       | D1         |  |
| 9       | RSTOUT     |  |
| 10      | RSTIN      |  |
| 11      | BIN/2sCOMP |  |
| 12      | DGND       |  |
| 13      | DGND       |  |
| 14      | DGND       |  |

### Table 4. Link Options

| Link No. | Function                                                                                                    |
|----------|----------------------------------------------------------------------------------------------------|
| LK1      | This link selects the 5 V power supply source for the digital circuitry:                                                                                                    |
|          | Position A selects the USB port as the 5 V digital circuitry power supply source.                                                                                                    |
|          | Position B selects J2 as the 5 V digital circuitry power supply source.                                                                                                    |
| LK2      | This link selects the value of the short-circuit protection for the four DAC outputs:                                                                                                    |
|          | • Position A selects a resistor value of 120 k $\Omega$ , selecting a current value of 500 $\mu$ A.                                                                                                    |
|          | • Position B selects a resistor value of 24 k $\Omega$ , selecting a current value of 2.5 mA.                                                                                                    |
|          | • Position C selects a resistor value of 6 k $\Omega$ , selecting a current value of 10 mA.                                                                                                    |
|          | Position D selects a user-defined resistor value, selecting a user-defined current value.                                                                                                    |
| LK3      | This link connects AGNDA to 0 V.                                                                                                    |
| LK4      | This link selects the reference source:                                                                                                    |
|          | Position A selects the internal reference as the reference source. (AD5764R)                                                                                                    |
|          | Position B selects the on-board 5 V reference as the reference source.                                                                                                    |
| LK5      | This link connects the selected reference source to REFAB and REFCD: If sourcing REFAB external to the board via J3, Position B should not be inserted. If sourcing REFCD external to the board via J4, Position A should not be inserted. |
|          | Position A connects REFCD to the selected on-board or internal reference source.                                                                                                    |
|          | Position B connects REFAB to the selected on-board or internal reference source.                                                                                                    |
| LK6      | This link connects the TEMP pin to the input of the on-board ADC (AD5764R):                                                                                                    |
|          | When inserted, the voltage at the TEMP pin can be readback to the PC.                                                                                                    |
|          | When removed, the voltage at the TEMP pin is disconnected from the on-board ADC input.                                                                                                    |
| LK7      | This link selects the digital supply voltage value for the AD5764, U7, U8, and U9:                                                                                                    |
|          | Position A selects +3.3 V as the supply value.                                                                                                    |
|          | • Position B selects +5 V as the supply value.                                                                                                    |
| LK8      | This link selects the state of the LDAC pin:                                                                                                    |
|          | Position A allows the LDAC pin to be driven from either the PC or via J21 or the SMB connectors.                                                                                                    |
|          | Position B connects the LDAC pin to DGND.                                                                                                    |
| LK9      | This link selects the state of the BIN/ $\overline{2sCOMP}$ pin when external control is selected via LK11:                                                                                                    |
|          | • Position A connects the BIN/2sCOMP pin to DV <sub>CC</sub> selecting straight binary as the data coding format.                                                                                                    |
|          | • Position B connects the BIN/2sCOMP pin to DGND selecting twos complement as the data coding format                                                                                                    |
|          | • Removing LK9 allows the BIN/2sCOMP pin to be driven from J21.                                                                                                    |
| LK10     | This link selects the state of the CLR pin when external control is selected via LK11:                                                                                                    |
|          | • When inserted, the CLR pin is connected to DGND and the four DAC outputs are cleared.                                                                                                    |
|          | • When removed, the $\overline{\text{CLR}}$ pin is pulled to DV <sub>cc</sub> through a 10 k $\Omega$ resistor.                                                                                                    |
| LK11     | This link selects whether the AD5764 evaluation board is controlled by the PC via the USB port or by an external source via J21 or the SMB connectors:                                                                                     |
|          | • Position A selects the evaluation board to be controlled by an external source via J21 or the SMB connectors.                                                                                                    |
|          | • Position B selects the evaluation board to be controlled by the PC via the USB port.                                                                                                    |
| LK12     | This link connects AGNDB to 0 V.                                                                                                    |
| LK13     | This link connects AGNDC to 0 V.                                                                                                    |
| LK14     | This link connects AGNDD to 0 V.                                                                                                    |

05961-002

## **EVALUATION BOARD SOFTWARE**

### SOFTWARE INSTALLATION

The AD5764 evaluation kit includes self-installing software on CD-ROM. The software is compatible with Windows 2000/NT/XP. If the setup file does not run automatically, **setup.exe** can be run from the CD-ROM.

The evaluation software should be installed before connecting the evaluation board to the PC's USB port to ensure that the evaluation board is correctly recognized when connected to the PC.

- 1. After the installation from the CD-ROM is complete, power up the AD5764 evaluation board as described in the Power Supplies section. Then, connect it to the USB port of your PC using the supplied cable.
- 2. When the evaluation board is detected, proceed through any dialog boxes that appear. This finishes the installation.

### **SOFTWARE OPERATION**

To launch the software, select the **AD5764** submenu from the **Analog Devices** menu. Next, click **AD5764** Evaluation Software. Figure 2 displays the main window.

| ► AD5764 Evaluation Software                                                                         |  |  |  |  |  |
|----------------------------------------------------------------------------------------------------|--|--|--|--|--|
| File Help                                                                                            |  |  |  |  |  |
|                                                                                                    |  |  |  |  |  |
| Read / Write Registers                                                                               |  |  |  |  |  |
| Input Register Contents                                                                              |  |  |  |  |  |
| Hex Hex B/W 0 BEG 2 BEG 1 BEG 0 A2 A1 A0 D15 D14 D13 D12 D11 D10 D9 D8 D7 D6 D5 D4 D3 D2 D1 D0 Value |  |  |  |  |  |
| 0 0 0 1 0 0 0 1 0 0 0 1 0 0 0 0 0 0 0 0                                                              |  |  |  |  |  |
|                                                                                                    |  |  |  |  |  |
| Data Register VOltage Value Enter Data Value Hex                                                     |  |  |  |  |  |
| -10.0000 0                                                                                           |  |  |  |  |  |
| Function Degister Configuration                                                                      |  |  |  |  |  |
| Function Register Conliguration                                                                      |  |  |  |  |  |
| CLEAR                                                                                                |  |  |  |  |  |
| Disabled Enabled D1 - Input D1 - Low E D0 - Input D0 - Low                                           |  |  |  |  |  |
| D LOAD                                                                                               |  |  |  |  |  |
|                                                                                                    |  |  |  |  |  |
|                                                                                                    |  |  |  |  |  |
| - Hardware Configuration                                                                             |  |  |  |  |  |
| Bin / 2sComp CLR Pin LDAC Pin Drive D0 Pin Drive D0 Pin Drive D0 Pin                                 |  |  |  |  |  |
| Binary High High Data Write High Low Low                                                             |  |  |  |  |  |
|                                                                                                    |  |  |  |  |  |
| - Measure AD5764 Core Temperature Calibration                                                        |  |  |  |  |  |
|                                                                                                    |  |  |  |  |  |
| Voltage at TEMP pin Perform Uttset & Gain<br>Calibration on Selected                                 |  |  |  |  |  |
| Temperature (*C) DAC                                                                                 |  |  |  |  |  |
|                                                                                                    |  |  |  |  |  |
|                                                                                                    |  |  |  |  |  |

Figure 2. Main Window

This window is divided into five sections: Read/Write Registers, Function Register Configuration, Hardware Configuration, Measure AD5764 Core Temperature and Calibration.

### **Read/Write Registers**

The Read/Write Registers section allows you to write a value to-or read a value from-all of the AD5764 registers. The logic values of all bits in the input register are also displayed. Access to the registers is via two drop-down boxes. The first dropdown box lets you select the required register, and the second drop-down box lets you select one of the four DAC channels. In the case of the function register, the second drop-down box is not available. Depending on the register selected, either another drop-down box (if coarse gain register is selected) or a text box is displayed. For instance, to write to the data register of DAC C, select Data Register from the first drop-down box and DAC C from the second drop-down box. Two text boxes are now displayed where you can type a voltage value or a 16-bit data value (the toggle button to the right selects whether the entry is in hex or decimal). Clicking the Enter key completes the write operation.

### Function Register Configuration

The **Function Register Configuration** section allows you to define the configuration of the function register. Simply click the relevant buttons to enable/disable the various functions.

### Hardware Configuration

The **Hardware Configuration** section lets you configure the hardware setup of the AD5764, that is, to set the configuration of the **BIN**/2sCOMP, CLR, LDAC, and RSTIN pins. In addition, when the D0 and D1 ports are defined as inputs, the user can then drive the D0 and D1 pins high or low and read their values in the Function Register Configuration section.

### Measure AD5764 Core Temperature (AD5764R)

Using the on-board ADC, the voltage at the TEMP pin can be measured. The value of this voltage is related to the AD5764 core temperature.

### Calibration

The **Calibration** section allows you to remove any offset or gain errors that can exist on each of the DACs. The procedure to calibrate a DAC channel is as follows:

- 1. Select the DAC to be calibrated in the Read/Write Registers section.
- 2. In the **Calibration** section, click the **Perform Offset & Gain Calibration on Selected DAC** button. The calibration section display changes as shown in Figure 3.

| Calibration                                      |                                                                 |                   |
|--------------------------------------------------|-----------------------------------------------------------------|-------------------|
| Perform Offset & Gain<br>Calibration on Selected | Load 0V to the DAC and measure the Measured Voltage = $0.00025$ | he output voltage |
| DAC                                              | medsarea vonage = jo.00020                                      | Done              |

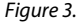

3. In the **Read/Write Registers** section, load 0 V to the DAC and measure the output voltage of the DAC. Enter the measured value in the **Calibration** section. Click the **Done** button. The offset error should now have been reduced and the **Calibration** section displays changes as shown in Figure 4.

| alibration                                       | 1                                |                          |
|--------------------------------------------------|----------------------------------|--------------------------|
| Perform Offset & Gain<br>Calibration on Selected | Load Zero Scale to the DAC and m | easure the output voltag |
| DAC                                              | Measured Voltage = -9.99807      | Done                     |

Figure 4.

- 4. In the **Read/Write Registers** section, load zero scale to the DAC (-10 V, -10.2564 V or -10.5263 V). Measure the output voltage of the DAC and enter the measured value in the **Calibration** section. Click the **Done** button. The gain error should now have been reduced.
- 5. Repeat this procedure for the other three DACs.

# **SCHEMATICS AND ARTWORK**

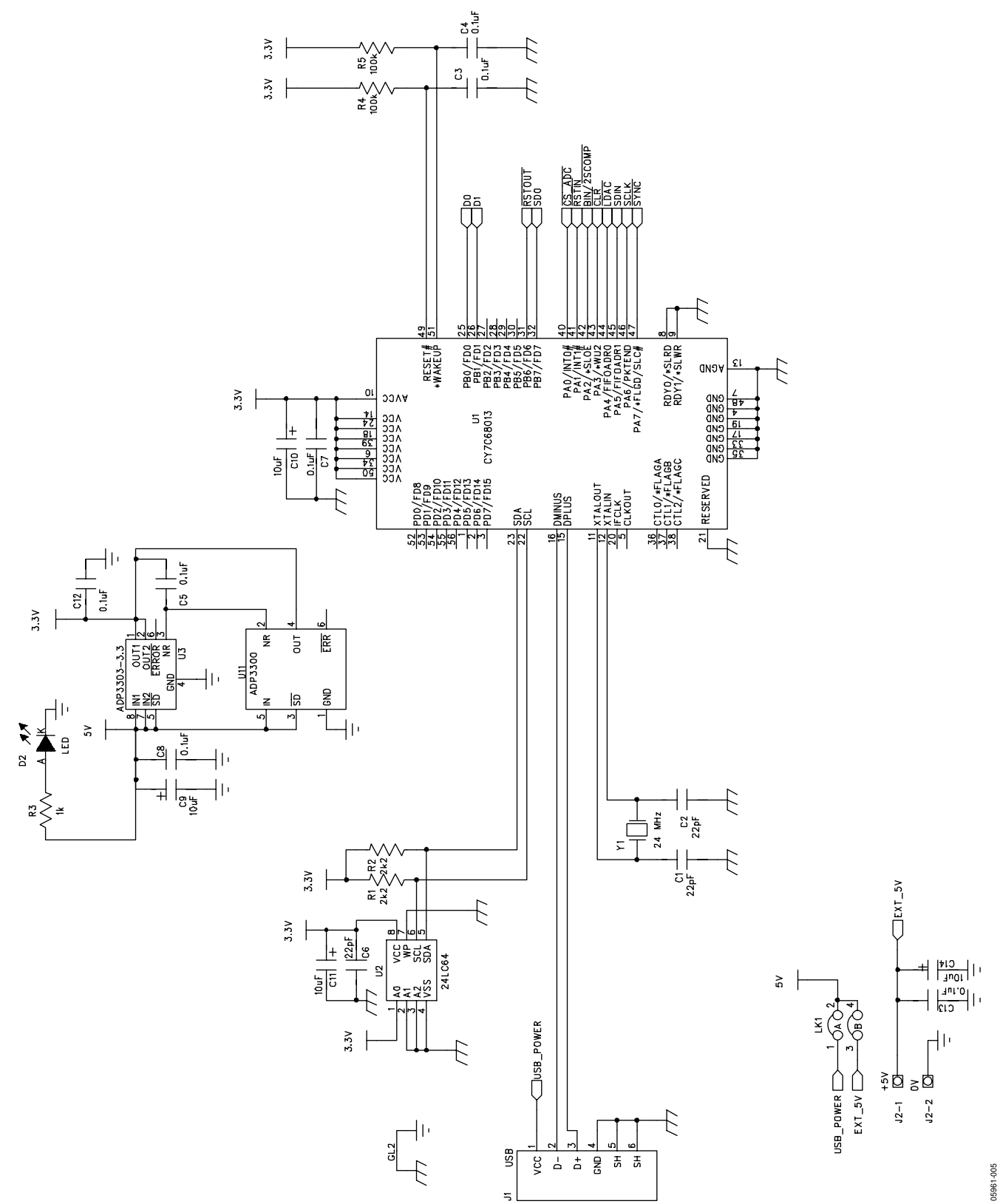

Figure 5. Schematic of Controller Circuitry

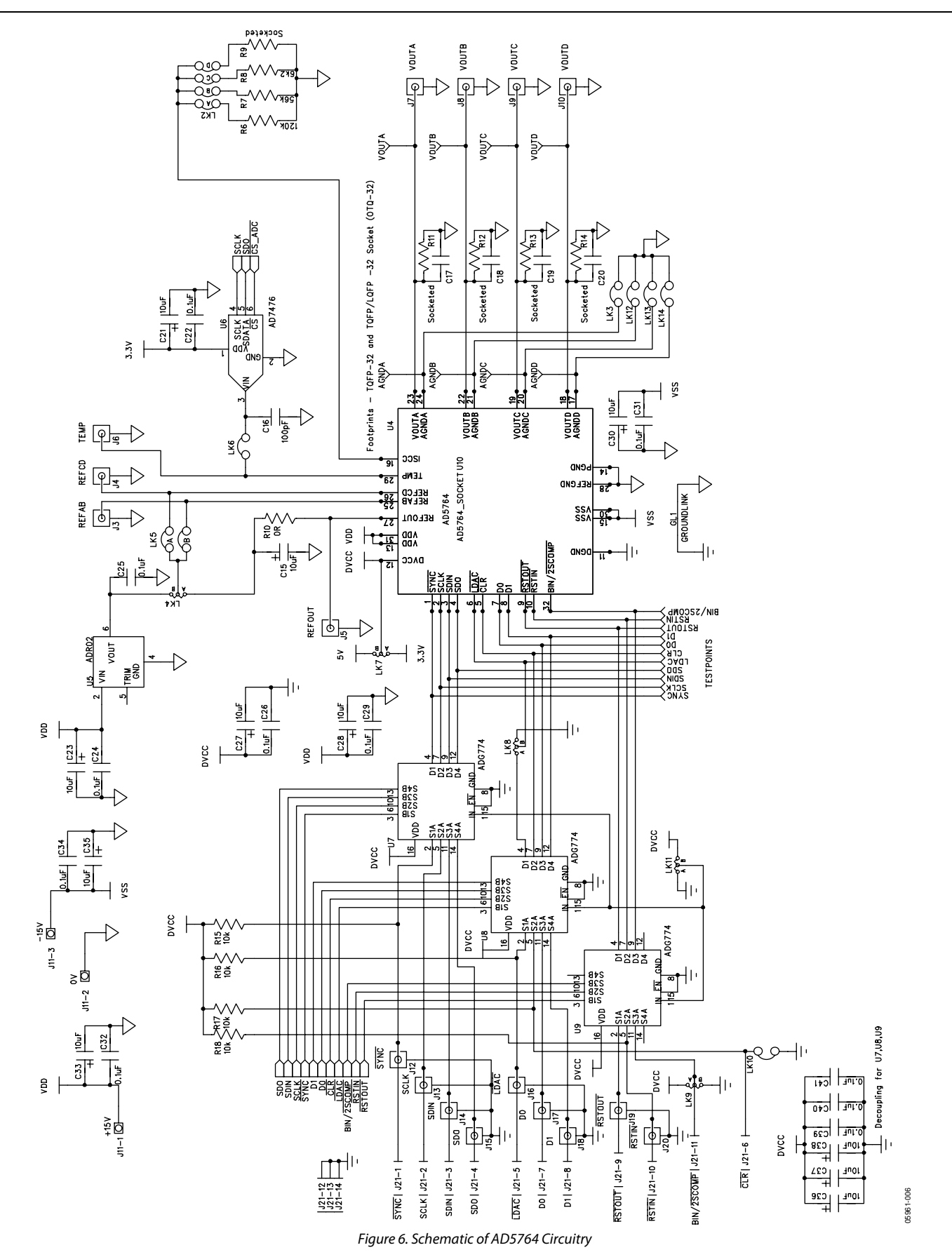

### A TUOV **VOUT B** VOUT C Ο ΤΠΟΥ 9F 8 പ്പ 5 220 C24 R12 **R1**3 2 າຂັ້ 2 151 C18 C19 <u>525</u> X VOUTB **YOUT** <u>XOUT</u> Β $\Box$ 35 REFAB 5 R0 R0 R0 R9 **REFCD** AGN **R10** 윕 5 REFOUT C30 90 G3 LK3 မြ ß J12 SYNC<sub>D</sub> В SCLK 5 C22 -K6 EMP 7 C28 90 5 BIN/2SCOMP C35 <u>C34</u> AGND VSS C26 C27 R15 NIOS SDO J15 ž SCLK LDAC <u>S</u> <u>719</u> VDD C32 33 8 ۲٤J JTI **K**8 C36 C40 C39 **CK10** 5 LDAC 믭 호 5 ß U8 **91**8 U7 LK9 +5V DGND **C1**3 5 ا ۳ R4 Ы **1**8 8 LK7 <u>5</u> 22 72 ിന്ദ æ 01<u>,</u> 2 EVAL-AD5764EB DO Ę ШL 5 60 <u>א</u> 2 Q: 5 <u><u></u> 32</u> R18 한 U3 2 5 C RSTOU <u>RSTIN</u> J20 ANALOG DF VICF 9 £Я Б С Ч 5 R 05961-007

Figure 7. Component Placement Drawing

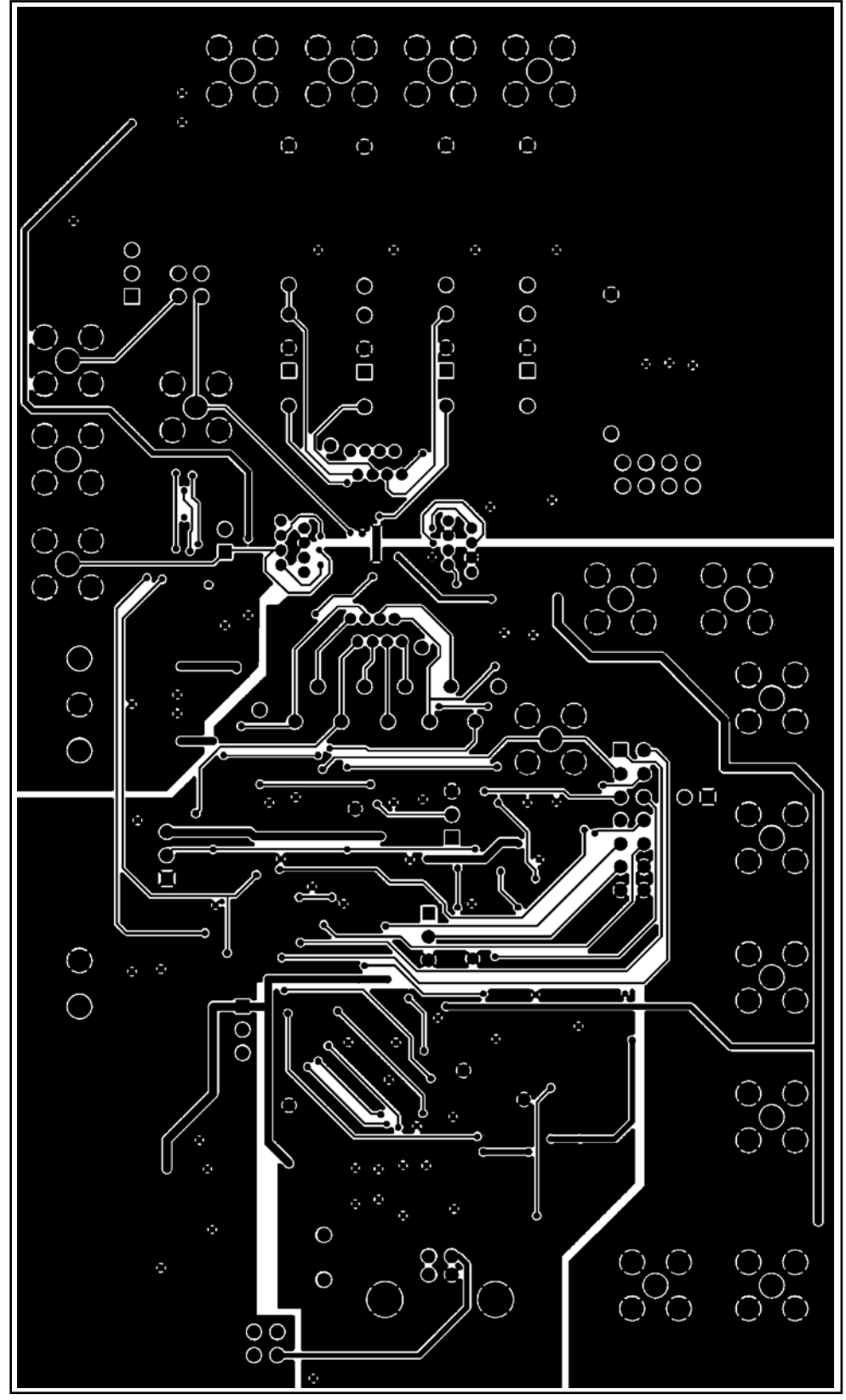

Figure 8. Solder Side PCB Drawing

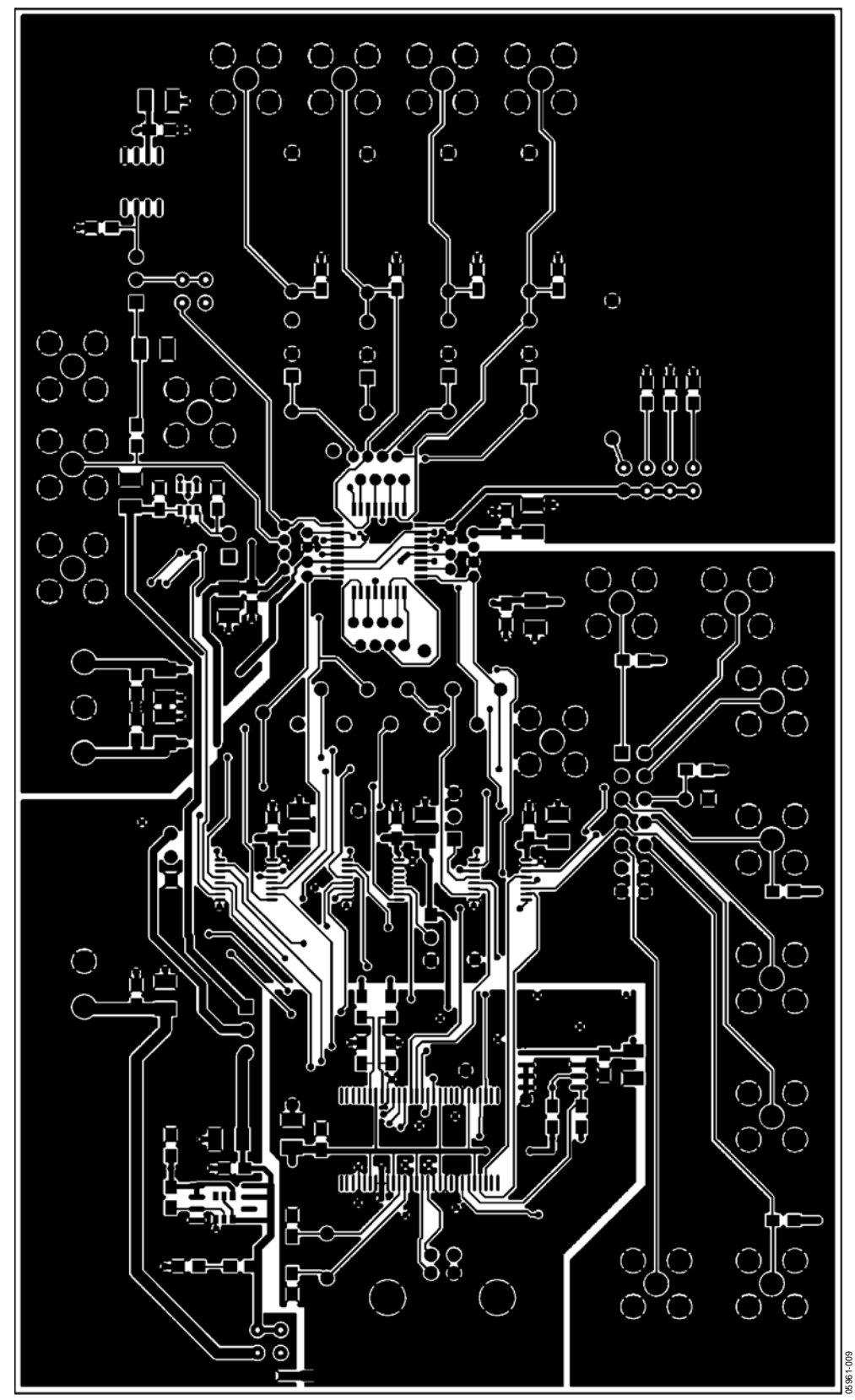

Figure 9. Component Side PCB Drawing

# **ORDERING INFORMATION**

### **BILL OF MATERIALS**

Table 5.

| Qty | Reference Designator                                                                                                    | Description                            | Supplier/Number        |
|-----|----------------------------------------------------------------------------------------------------|----------------------------------------|------------------------|
| 1   | U1                                                                                                    | CY7C68013                              | Digikey 428-1332-ND    |
| 1   | U2                                                                                                    | 24LC64                                 | Digikey 24LC64-1/SN-ND |
| 1   | U3                                                                                                    | ADP3303-3.3                            | Analog Devices         |
| 1   | U4                                                                                                    | AD5764CSUZ                             | Analog Devices         |
| 1   | U5                                                                                                    | ADR02BR                                | Analog Devices         |
| 1   | U6                                                                                                    | AD7476ART                              | Analog Devices         |
| 3   | U7, U8, U9                                                                                                    | ADG774BRQ                              | Analog Devices         |
| 1   | U10                                                                                                    | 32-pin QFP socket                      | 32QFP-SKT-OTQ-32-08-02 |
| 2   | R1, R2                                                                                                    | 2.2 k $\Omega$ resistor 0805 package   | FEC 911-896            |
| 1   | R3                                                                                                    | 1 k $\Omega$ resistor 0805 package     | FEC 554-005            |
| 2   | R4, R5                                                                                                    | 100 kΩ resistor 0805 package           | FEC 912-098            |
| 1   | R6                                                                                                    | 120 kΩ resistor 0805 package           | FEC 912-104            |
| 1   | R7                                                                                                    | 56 kΩ resistor 0805 package            | FEC 912-062            |
| 1   | R8                                                                                                    | 6.2 k $\Omega$ resistor 0805 package   | FEC 321-8156           |
| 1   | R10                                                                                                    | $0 \Omega$ resistor 0805 package       | FEC 772-239            |
| 4   | R15, R16, R17, R18                                                                                                    | 10 k $\Omega$ resistor 0805 package    | FEC 911-975            |
| 3   | C1, C2, C6                                                                                                    | 22 pF ceramic capacitor 0805 package   | FEC 753-658            |
| 18  | C3, C4, C5, C7, C8, C12, C13, C22, C24, C25,<br>C26, C29, C31, C32, C34, C39, C40, C41                                            | 0.1 μF ceramic capacitor 0805 package  | FEC 317-287            |
| 15  | C9, C10, C11, C14, C15, C21, C23, C27, C28,<br>C30, C33, C35, C36, C37, C38                                                       | 10 μF tantalum capacitor TAJ_B package | FEC 498-737            |
| 1   | C16                                                                                                    | 100 pF ceramic capacitor 0805 package  | FEC 755-564            |
| 2   | LK1, LK5                                                                                                    | 4-pin dil header & shorting link       | FEC 148-535 & 150-411  |
| 1   | LK2                                                                                                    | 8-pin dil header & shorting link       | FEC 511-791 & 150-411  |
| 6   | LK3, LK6, LK10, LK12, LK13, LK14                                                                                                  | 2-pin sil header & shorting link       | FEC 511-705 & 150-411  |
| 5   | LK4, LK7, LK8, LK9, LK11                                                                                                    | 3-pin sil header & shorting link       | FEC 511-717 & 150-411  |
| 1   | J1                                                                                                    | USB receptacle B                       | FEC 152-754            |
| 1   | J2                                                                                                    | 2-way screw terminal                   | FEC 151-785            |
| 17  | J3 to J10, J12 to J20                                                                                                    | Sub miniature BNC connector (SMB)      | FEC 310-682            |
| 1   | J11                                                                                                    | 3-way screw terminal                   | FEC 304-4890           |
| 1   | J21                                                                                                    | 14-pin dil header                      | FEC 148-535            |
| 18  | AGNDA, AGNDB, AGNDC, AGNDD, BIN/2sCOMP,<br>CLR, D0, D1, RSTIN, LDAC, RSTOUT, SCLK, SDIN,<br>SDO, SYNC, VOUTA, VOUTB, VOUTC, VOUTD | Testpoint                              | FEC 240-333            |
| 1   | D2                                                                                                    | LED 0805 package                       | FEC 359-9681           |
| 1   | Y1                                                                                                    | 24 MHz crystal HC49 package            | FEC 569-860            |

### **ORDERING GUIDE**

| Model         | Description      |
|---------------|------------------|
| EVAL-AD5764EB | Evaluation Board |

### **ESD CAUTION**

ESD (electrostatic discharge) sensitive device. Electrostatic charges as high as 4000 V readily accumulate on the human body and test equipment and can discharge without detection. Although this product features proprietary ESD protection circuitry, permanent damage may occur on devices subjected to high energy electrostatic discharges. Therefore, proper ESD precautions are recommended to avoid performance degradation or loss of functionality.

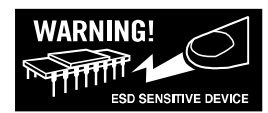

©2006 Analog Devices, Inc. All rights reserved. Trademarks and registered trademarks are the property of their respective owners. EB05961-0-4/06(0)

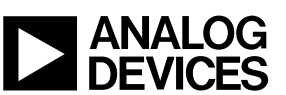

Rev. 0 | Page 12 of 12

www.analog.com